# LynxDanteSR Application Version 1.0.0

| LynxDanteSR             |                 |                 |                         |                     |                            |             |                     | $\bullet \bullet$ |
|-------------------------|-----------------|-----------------|-------------------------|---------------------|----------------------------|-------------|---------------------|-------------------|
| Settings                |                 |                 |                         |                     |                            |             |                     |                   |
| Device name             | Primary address | Clock<br>source | Primary v1<br>Multicast | Preferred<br>leader | Enable sync<br>to external | Sample rate | Device clock leader |                   |
| RedNetPCIeR             | 192.168.10.172  | Dante           | Leader                  |                     |                            | 44100 🗸     | None                | ~                 |
| Lynx-AuroraN-6019142207 | 192.168.10.216  | Dante           | Follower                |                     |                            | 44100 🗸     | RedNetPCleR         | ~                 |
| Lynx-AuroraN-6019142211 | 192.168.10.175  | Dante           | Follower                |                     |                            | 44100 🗸     | RedNetPCleR         | ~                 |
|                         |                 |                 |                         |                     |                            |             |                     |                   |
|                         |                 |                 |                         |                     |                            |             |                     |                   |
|                         |                 |                 |                         |                     |                            |             |                     |                   |

# **User Manual**

Updated: March 20, 2024

Copyright © 1998-2024, Lynx Studio Technology, Inc.

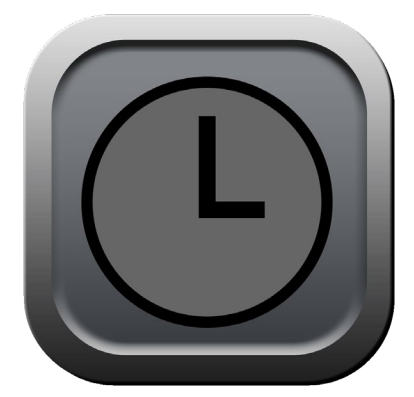

The LynxDanteSR application was designed to allow the user of an Aurora(n)-Dante, Hilo-Dante or Aurora-Dante to follow sample rate changes of another Dante device, called the **Device clock leader**. Please note: Although it is possible to manually change the sample rate for any Dante device using the LynxDanteSR application, the application will only send automatic sample rate change commands to Lynx Dante devices.

The LynxDanteSR application was designed to look similar to the Dante Controller Clock Status page with an additional option to set the **Device clock leader**.

The LynxDanteSR application will need to be kept running (minimized is fine) to automatically send the sample rate change commands. If the application is closed while minimized, it will re-open minimized. This way the application can be set to open upon startup and not take up space on the desktop. When closed, no automatic sample rate changes will occur. As soon as the application is launched, if Device clock leaders were previously selected, the application will immediately synchronize the sample rates.

#### Single Device clock leader

Let's take a look a setup with a single Red Net PCIeR card and two Aurora(n)s in a Dante network. All three devices are showing a different sample rate which prevents the devices from subscribing to each other's channels.

| LynxDanteSR             |                 |                 |                         |                     |                            |        |      |                     | •• |
|-------------------------|-----------------|-----------------|-------------------------|---------------------|----------------------------|--------|------|---------------------|----|
| Settings                |                 |                 |                         |                     |                            |        |      |                     |    |
| Device name             | Primary address | Clock<br>source | Primary v1<br>Multicast | Preferred<br>leader | Enable sync<br>to external | Sample | rate | Device clock leader |    |
| RedNetPCIeR             | 192.168.10.172  | Dante           | Leader                  |                     |                            | 44100  | ~    | None                | ~  |
| Lynx-AuroraN-6019142207 | 192.168.10.216  | Dante           | Follower                |                     |                            | 96000  | ~    | None                | ~  |
| Lynx-AuroraN-6019142211 | 192.168.10.175  | Dante           | Follower                |                     |                            | 88200  | ~    | None                | ~  |
|                         |                 |                 |                         |                     |                            |        |      |                     |    |
|                         |                 |                 |                         |                     |                            |        |      |                     |    |
|                         |                 |                 |                         |                     |                            |        |      |                     |    |
|                         |                 |                 |                         |                     |                            |        |      |                     |    |
|                         |                 |                 |                         |                     |                            |        |      |                     |    |
|                         |                 |                 |                         |                     |                            |        |      |                     |    |
|                         |                 |                 |                         |                     |                            |        |      |                     |    |
|                         |                 |                 |                         |                     |                            |        |      |                     |    |
|                         |                 |                 |                         |                     |                            |        |      |                     |    |
|                         |                 |                 |                         |                     |                            |        |      |                     |    |
|                         |                 |                 |                         |                     |                            |        |      |                     |    |
|                         |                 |                 |                         |                     |                            |        |      |                     |    |
|                         |                 |                 |                         |                     |                            |        |      |                     |    |

By selecting the RedNetPCIeR as the **Device clock leader** for the two Aurora(n)s, they will immediately change sample rate to the same rate as the RedNetPCIeR.

| LynxDanteSR             |                 |                 |                         |                     |                            |        |      | • •                             |   |
|-------------------------|-----------------|-----------------|-------------------------|---------------------|----------------------------|--------|------|---------------------------------|---|
| Settings                |                 |                 |                         |                     |                            |        |      |                                 |   |
| Device name             | Primary address | Clock<br>source | Primary v1<br>Multicast | Preferred<br>leader | Enable sync<br>to external | Sample | rate | Device clock leader             |   |
| RedNetPCIeR             | 192.168.10.172  | Dante           | Leader                  |                     |                            | 44100  | ~    | None 🗸                          |   |
| Lynx-AuroraN-6019142207 | 192.168.10.216  | Dante           | Follower                |                     |                            | 96000  | ~    | None 🗸                          |   |
| Lynx-AuroraN-6019142211 | 192.168.10.175  | Dante           | Follower                |                     |                            | 88200  | ~    | RedNetPCIeR                     | ĺ |
|                         |                 |                 |                         |                     |                            |        |      | Lynx-AuroraN-6019142211<br>None |   |
|                         |                 |                 |                         |                     |                            |        |      |                                 |   |

| LynxDanteSR             |                 |                 |                         |                     |                            |        |      |                     | •• |
|-------------------------|-----------------|-----------------|-------------------------|---------------------|----------------------------|--------|------|---------------------|----|
| Settings                |                 |                 |                         |                     |                            |        |      |                     |    |
| Device name             | Primary address | Clock<br>source | Primary v1<br>Multicast | Preferred<br>leader | Enable sync<br>to external | Sample | rate | Device clock leader |    |
| RedNetPCleR             | 192.168.10.172  | Dante           | Leader                  |                     |                            | 44100  | ~    | None                | ~  |
| Lynx-AuroraN-6019142207 | 192.168.10.216  | Dante           | Follower                |                     |                            | 44100  | ~    | RedNetPCleR         | ~  |
| Lynx-AuroraN-6019142211 | 192.168.10.175  | Dante           | Follower                |                     |                            | 44100  | ~    | RedNetPCleR         | ~  |
|                         |                 |                 |                         |                     |                            |        |      |                     |    |
|                         |                 |                 |                         |                     |                            |        |      |                     |    |
|                         |                 |                 |                         |                     |                            |        |      |                     |    |
|                         |                 |                 |                         |                     |                            |        |      |                     |    |
|                         |                 |                 |                         |                     |                            |        |      |                     |    |
|                         |                 |                 |                         |                     |                            |        |      |                     |    |
|                         |                 |                 |                         |                     |                            |        |      |                     |    |
|                         |                 |                 |                         |                     |                            |        |      |                     |    |
|                         |                 |                 |                         |                     |                            |        |      |                     |    |
|                         |                 |                 |                         |                     |                            |        |      |                     |    |
|                         |                 |                 |                         |                     |                            |        |      |                     |    |
|                         |                 |                 |                         |                     |                            |        |      |                     |    |
|                         |                 |                 |                         |                     |                            |        |      |                     |    |

When the Red Net PCIeR device sends a sample rate change notification, the LynxDanteSR application will send a sample rate change command to both of the Aurora(n)s.

Simply select the desired sample rate on the Sample rate drop-down box for the Device clock leader device (in this case, the RedNetPCIeR) and both Aurora(n)s will follow that sample rate.

| LynxDanteSR                                                       |                                                    |                         |                                |                     |                            |                                                                   |                                    | •• |
|-------------------------------------------------------------------|----------------------------------------------------|-------------------------|--------------------------------|---------------------|----------------------------|-------------------------------------------------------------------|------------------------------------|----|
| Settings                                                          |                                                    |                         |                                |                     |                            |                                                                   |                                    |    |
| Device name                                                       | Primary address                                    | Clock<br>source         | Primary v1<br>Multicast        | Preferred<br>leader | Enable sync<br>to external | Sample rate                                                       | Device clock leader                |    |
| RedNetPCIeR                                                       | 192.168.10.172                                     | Dante                   | Leader                         |                     |                            | 96000 🗸                                                           | None                               | ~  |
| RedNetPCleR<br>Lynx-AuroraN-6019142207<br>Lynx-AuroraN-6019142211 | 192.168.10.172<br>192.168.10.216<br>192.168.10.175 | Dante<br>Dante<br>Dante | Leader<br>Follower<br>Follower |                     |                            | 96000 ✓<br>44100<br>48000<br>88200<br>✓ 96000<br>176400<br>192000 | None<br>RedNetPCIeR<br>RedNetPCIeR |    |
|                                                                   |                                                    |                         |                                |                     |                            |                                                                   |                                    |    |

After a few seconds, both Aurora(n)'s will show the same sample rate and any subscribed channels will be automatically reconnected.

| LynxDanteSR             |                 |                 |                         |                     |                            |          |     |                     | $\bullet$ $\bullet$ |
|-------------------------|-----------------|-----------------|-------------------------|---------------------|----------------------------|----------|-----|---------------------|---------------------|
| Settings                |                 |                 |                         |                     |                            |          |     |                     |                     |
| Device name             | Primary address | Clock<br>source | Primary v1<br>Multicast | Preferred<br>leader | Enable sync<br>to external | Sample r | ate | Device clock leader |                     |
| RedNetPCIeR             | 192.168.10.172  | Dante           | Leader                  |                     |                            | 96000    | ~   | None                | ~                   |
| Lynx-AuroraN-6019142207 | 192.168.10.216  | Dante           | Follower                |                     |                            | 96000    | ~   | RedNetPCleR         | ~                   |
| Lynx-AuroraN-6019142211 | 192.168.10.175  | Dante           | Follower                |                     |                            | 96000    | ~   | RedNetPCleR         | ~                   |
|                         |                 |                 |                         |                     |                            |          |     |                     |                     |
|                         |                 |                 |                         |                     |                            |          |     |                     |                     |
|                         |                 |                 |                         |                     |                            |          |     |                     |                     |
|                         |                 |                 |                         |                     |                            |          |     |                     |                     |
|                         |                 |                 |                         |                     |                            |          |     |                     |                     |
|                         |                 |                 |                         |                     |                            |          |     |                     |                     |
|                         |                 |                 |                         |                     |                            |          |     |                     |                     |
|                         |                 |                 |                         |                     |                            |          |     |                     |                     |
|                         |                 |                 |                         |                     |                            |          |     |                     |                     |
|                         |                 |                 |                         |                     |                            |          |     |                     |                     |
|                         |                 |                 |                         |                     |                            |          |     |                     |                     |
|                         |                 |                 |                         |                     |                            |          |     |                     |                     |
|                         |                 |                 |                         |                     |                            |          |     |                     |                     |

#### Multiple Device clock leader

Now we will look at a slightly more complicated setup. In this case, there are two computers and two Aurora(n) converters on the Dante network each running at a different sample rate. The ASUS-Z87 computer is running Dante Virtual Soundcard and the second Aurora(n) is following the ASUS-Z87 sample rate.

| LynxDanteSR             |                 |                 |                         |                     |                            |        |      |                     | •• |
|-------------------------|-----------------|-----------------|-------------------------|---------------------|----------------------------|--------|------|---------------------|----|
| Settings                |                 |                 |                         |                     |                            |        |      |                     |    |
| Device name             | Primary address | Clock<br>source | Primary v1<br>Multicast | Preferred<br>leader | Enable sync<br>to external | Sample | rate | Device clock leader |    |
| RedNetPCleR             | 192.168.10.172  | Dante           | Leader                  |                     |                            | 96000  | ~    | None                | ~  |
| Lynx-AuroraN-6019142207 | 192.168.10.216  | Dante           | Follower                |                     |                            | 96000  | ~    | RedNetPCleR         | ~  |
| Lynx-AuroraN-6019142211 | 192.168.10.175  | Dante           | Follower                |                     |                            | 88200  | ~    | ASUS-Z87            | ~  |
| ASUS-Z87                | 192.168.10.239  | Dante           | Follower                |                     |                            | 88200  | ~    | None                | ~  |
| Dance Virtual Sound     |                 |                 |                         |                     |                            |        |      |                     |    |
|                         |                 |                 |                         |                     |                            |        |      |                     |    |
|                         |                 |                 |                         |                     |                            |        |      |                     |    |
|                         |                 |                 |                         |                     |                            |        |      |                     |    |
|                         |                 |                 |                         |                     |                            |        |      |                     |    |
|                         |                 |                 |                         |                     |                            |        |      |                     |    |
|                         |                 |                 |                         |                     |                            |        |      |                     |    |
|                         |                 |                 |                         |                     |                            |        |      |                     |    |
|                         |                 |                 |                         |                     |                            |        |      |                     |    |
|                         |                 |                 |                         |                     |                            |        |      |                     |    |
|                         |                 |                 |                         |                     |                            |        |      |                     |    |

Each time the sample rate changes on the ASUS-Z87 device (such as when the DAW changes project sample rate on Dante Virtual Soundcard), the second Aurora(n) will also change sample rate to the same rate and any subscribed channels will be automatically reconnected.

## No Device clock leader

If you do not wish to have a device automatically follow the sample rate of another device, set the **Device clock leader** control to **None**. No automatic sample rate change commands will be sent to that device.

| LynxDanteSR             |                 |        |            |           |             |        |      |                     |   |
|-------------------------|-----------------|--------|------------|-----------|-------------|--------|------|---------------------|---|
| Settings                |                 |        |            |           |             |        |      |                     |   |
|                         |                 | Clock  | Primary v1 | Preferred | Enable sync |        |      |                     |   |
| Device name             | Primary address | source | Multicast  | leader    | to external | Sample | rate | Device clock leader |   |
| RedNetPCIeR             | 192.168.10.172  | Dante  | Leader     |           |             | 44100  | ~    | None                | ~ |
| Lynx-AuroraN-6019142207 | 192.168.10.216  | Dante  | Follower   |           |             | 44100  | ~    | RedNetPCleR         | ~ |
| Lynx-AuroraN-6019142211 | 192.168.10.175  | Dante  | Follower   |           |             | 88200  | ~    | None                | ~ |
|                         |                 |        |            |           |             |        |      |                     |   |
|                         |                 |        |            |           |             |        |      |                     |   |
|                         |                 |        |            |           |             |        |      |                     |   |
|                         |                 |        |            |           |             |        |      |                     |   |
|                         |                 |        |            |           |             |        |      |                     |   |
|                         |                 |        |            |           |             |        |      |                     |   |
|                         |                 |        |            |           |             |        |      |                     |   |
|                         |                 |        |            |           |             |        |      |                     |   |
|                         |                 |        |            |           |             |        |      |                     |   |
|                         |                 |        |            |           |             |        |      |                     |   |
|                         |                 |        |            |           |             |        |      |                     |   |
|                         |                 |        |            |           |             |        |      |                     |   |
|                         |                 |        |            |           |             |        |      |                     |   |
|                         |                 |        |            |           |             |        |      |                     |   |
|                         |                 |        |            |           |             |        |      |                     |   |
|                         |                 |        |            |           |             |        |      |                     |   |

#### **Initial Interface Setup**

When the LynxDanteSR application is first installed, it will also install the ConMon and DanteDiscovery packages. If this is the first installation of these packages, the network interface will need to be selected.

|                     | Select Interface |  |
|---------------------|------------------|--|
| Primary interface   | None 🗸           |  |
| Description         |                  |  |
| IP Address          |                  |  |
| MAC Address         |                  |  |
| Secondary interface | None 🗸           |  |
| Description         |                  |  |
| IP Address          |                  |  |
| MAC Address         |                  |  |
|                     | ок               |  |

Select the Primary interface by clicking on the associated drop-down.

|                     | Select Interface |   | • |
|---------------------|------------------|---|---|
| Primary interface   | None             | ~ |   |
| Description         | Ethernet 2       |   |   |
| IP Address          | LAN10G           |   |   |
| MAC Address         | ✓ None           |   |   |
| Secondary interface | None             | ~ |   |
| Description         |                  |   |   |
| IP Address          |                  |   |   |
| MAC Address         |                  |   |   |
|                     | ОК               |   |   |

The relevant information will be displayed below the selected Primary interface.

|                     | Select Interface           | •             |
|---------------------|----------------------------|---------------|
| Primary interface   | LAN10G 🗸                   | )             |
| Description         | ASUS XG-C100C 10G PCI-E Ne | twork Adapter |
| IP Address          | 192.168.10.126             |               |
| MAC Address         | 58-11-22-52-ed-30          |               |
| Secondary interface | None 🗸                     | )             |
| Description         |                            |               |
| IP Address          |                            |               |
| MAC Address         |                            |               |
|                     | ок                         |               |

Clicking the OK button will apply the selected interfaces.

## About LynxDanteSR

Selecting About... from the menu will show the current information about the LynxDanteSR application.

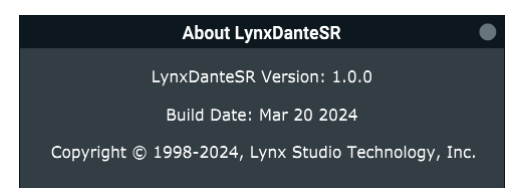

#### LynxDanteSR.xml

When the application is closed, it will automatically record the selected settings to the LynxDanteSR.xml file located in:

Windows %APPDATA%\Lynx\LynxDanteSR.xml

Macintosh ~/Library/Application Support/Lynx/LynxDanteSR.xml

If you wish to reset the state of the application, close LynxDanteSR then trash the LynxDanteSR.xml file.

#### LynxDanteSR.log

The application keeps a log of all commands it sends to Dante devices. This file is located in:

Windows %APPDATA%\Lynx\LynxDanteSR.log

Macintosh Console > Logs > LynxDanteSR.log

#### End User License Agreement

Clicking the "Accept" button, or otherwise attempting to copy, install, or use any part of the software, will indicate that you have read, understood, and accept the applicate terms and conditions. DO NOT PROCEED IN ANY SUCH MANNER UNLESS YOU ARE ABLE AND WILLING TO ENTER INTO AND COMPLY WITH THE APPLICABLE END USER LICENSE AGREEMENT. If any have any questions, contact Lynx Studio Technology, Inc. before you attempt to copy, install or use any part of the software.

BY INSTALLING THIS SOFTWARE YOU AGREE TO INDEMNIFY AND HOLD HARMLESS LYNX STUDIO TECHNOLOGY, INC. FROM ALL CLAIMS, COSTS AND EXPENSES (INCLUDING LEGAL EXPENSES) ARISING OUT OF ANY USE OF OR INABILITY TO USE THIS SOFTWARE.

IN NO EVENT WILL LYNX BE LIABLE FOR INCIDENTAL, CONSEQUENTIAL OR OTHER DAMAGES RESULTING FROM THE USE OF THIS SOFTWARE, INCLUDING, AMONG OTHER THINGS, DAMAGE TO PROPERTY, DAMAGE BASED ON INCONVENIENCE OR ON LOSS OF USE OF THE PRODUCT, AND, TO THE EXTENT PERMITTED BY LAW, DAMAGES FOR PERSONAL INJURY.